# MyCareNet : Documents médico-administratifs MC33 – Envois d'une échelle de Katz

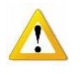

- Durée maximale d'une échelle de Katz : 3 mois.
- Durée maximale d'une notification technique spécifique : 3 mois.
- Durée maximale d'une notification palliative : à vie

## Scénario 1 – Première demande

- ➡ J'ai une première demande à faire pour un nouveau patient.
- 4 C'est la première échelle de Katz que je vais envoyer par MyCareNet pour un patient.
- Je dois renouveler une échelle de Katz mais la date de début des soins n'est pas au lendemain de la date de fin de la précédente échelle de Katz.

*Exemple : l'échelle de Katz se termine au 31/07 et je fais une nouvelle demande qui démarre au 15/08 car il a été hospitalisé.* 

4 Je dois renouveler une échelle de Katz mais le scoring Katz change.

*Exemple : J'avais envoyé par MyCareNet une échelle de Katz valable du 01/01 au 30/06. Je dois renouveler cette échelle du 01/07 au 31/12 mais le patient passe de 442211 à 442221.* 

- Pré-conditions
- La nouvelle échelle de Katz en première demande ne peut pas être envoyée à l'avance.

*Exemple 1 : l'échelle de Katz papier se termine le 31/12. Je dois envoyer la première demande (via MyCareNet) entre le 01/01 et le 10/01 (avec une date de début au 01/01).* 

*Exemple 2 : J'ai un nouveau patient. On est le 01/08. Je commence les soins le 02/08. Je ne peux envoyer l'échelle de Katz en première demande que le 02/08.* 

### Remarques

• La règle des 10 jours est valable pour une première demande.

Exemple : l'échelle de Katz démarre au 01/08, je peux l'envoyer le 08/08.

### Procédure d'envoi

- Vérifier l'assurabilité du patient : Patient > Historique > Bouton "MyCareNet"
- Envoi de l'échelle de Katz :
  - Patient > Formulaires > Echelles de Katz > Bouton "Nouveau"
  - Compléter le document
  - Cliquer sur le bouton "Enregistrer"
  - Cliquer sur le bouton "Imprimer" pour visualiser et vérifier le document puis cliquer sur "Fermer"
  - Cliquer sur le bouton "Envoi MyCareNet" et confirmer l'envoi (+ code PIN)

Envoi...

 Relever la boîte aux lettres MyCareNet et vérifier que l'on ait bien reçu l'accusé de réception (410001) : MyCareNet > Boîte aux lettres Je dois prolonger une ancienne échelle de Katz (déjà envoyée par MyCareNet) et le scoring Katz reste le même.

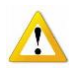

Je dois renouveler une échelle de Katz mais le scoring Katz change, est au scénario 1

Exemple : J'avais envoyé par MyCareNet une échelle de Katz valable du 01/01 au 30/06. Je dois renouveler cette échelle du 01/07 au 31/12.

- Pré-conditions
  - Je dois avoir envoyé la précédente échelle de Katz via MyCareNet. Si non, veuillez suivre le scénario 1.
  - La nouvelle échelle de Katz doit obligatoirement démarrer au lendemain de la date de fin de la précédente échelle de Katz. *Exemple : l'échelle de Katz se termine au 31/07 et je fais une prolongation qui démarre au 01/08.*

Si la date de début n'est pas au lendemain de la date de fin de la précédente échelle de Katz, veuillez suivre le scénario 1.

- Le scoring Katz doit être **identique** à la précédente échelle de Katz. Si le scoring est différent, veuillez suivre le scénario 1.
- Remarques
  - La prolongation peut être envoyée 30 jours avant la date de fin.
    Exemple : l'échelle de Katz se termine au 31/07 et je fais le 15/07 la prolongation (qui démarre au 01/08).
  - La règle des 10 jours est valable pour la prolongation.
    Exemple : l'échelle de Katz se termine au 31/07 et je fais le 08/08 la prolongation (qui démarre au 01/08).
- Procédure d'envoi
  - Vérifier l'assurabilité du patient : Patient > Historique > Bouton "MyCareNet"
  - Envoi de la nouvelle échelle de Katz :
    - Patient > Formulaires > Echelles de Katz
      - Sélectionner l'ancienne échelle de Katz
      - Cliquer sur le Bouton "Nouveau"
    - Compléter le document
    - Cliquer sur le bouton "Enregistrer"
    - Cliquer sur le bouton "Imprimer" pour visualiser et vérifier le document puis cliquer sur "Fermer"
    - Cliquer sur le bouton "Envoi MyCareNet" et confirmer l'envoi (+ code PIN)

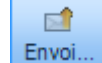

 Relever la boîte aux lettres MyCareNet et vérifier que l'on ait bien reçu l'accusé de réception (410001) : MyCareNet > Boîte aux lettres

## Scénario 3 – Modification (en cours d'accord)

- 4 J'ai déjà envoyé une échelle de Katz via MyCareNet et je dois la modifier avant l'échéance.
- Pré-conditions
  - Je dois avoir envoyé la précédente échelle de Katz via MyCareNet. Si non, veuillez suivre le scénario 1.
  - Le scoring Katz doit être différent de la précédente échelle de Katz.

#### Remarques

- La règle des 10 jours est valable pour la modification.
  Exemple : l'échelle de Katz se termine au 31/07 et je fais la modification le 08/03 (qui démarre au 01/03).
- Il n'est pas possible de l'envoyer avant la date de demande.
- Procédure d'envoi
  - Vérifier l'assurabilité du patient : Patient > Historique > Bouton "MyCareNet"
  - Modification de la date de fin de l'ancienne échelle de Katz :
    - Patient > Formulaires > Echelles de Katz
      - Double-cliquer sur l'ancienne échelle de Katz
      - Modifier la date de fin
        Exemple : modifier le 31/12 en 31/07
    - Cliquer sur le bouton "Enregistrer" puis "Fermer"
  - o Envoi de la nouvelle échelle de Katz :
    - Patient > Formulaires > Echelles de Katz
      - Sélectionner l'ancienne échelle de Katz
      - Cliquer sur le Bouton "Nouveau"
    - Compléter le document
    - Cliquer sur le bouton "Enregistrer"
    - Cliquer sur le bouton "Imprimer" pour visualiser et vérifier le document puis cliquer sur "Fermer"
    - Cliquer sur le bouton "Envoi MyCareNet" et confirmer l'envoi (+ code PIN)

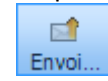

 Relever la boîte aux lettres MyCareNet et vérifier que l'on ait bien reçu l'accusé de réception (410001) : MyCareNet > Boîte aux lettres